# How to view your award in Workday:

Log in to Workday.

If you have the grant number, like GR17559, type it into the search field in Workday and hit enter:

| Q GR17559 | $\otimes$ |
|-----------|-----------|
|-----------|-----------|

Click on "More Categories" or the "Grants" Category on the side and the grant should pop up:

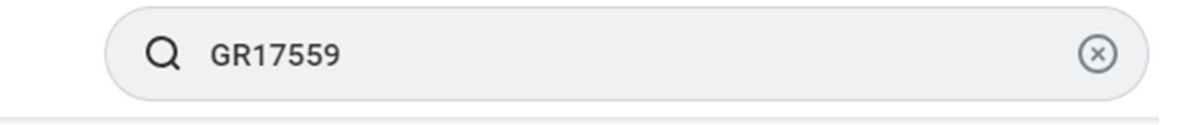

# Grants

GR17559 CSN - Nevada INBRE - FY24

Grant

Click on the three dots next to the grant title and you should see the award name pop up in a little window:

### Grants

| GR17559 CSN - Nevada INBRE - FY24                  |                           |   |                                   | 8 8 8<br>8 8 8                                                  |          | ×                                                                                                    | < |  |  |
|----------------------------------------------------|---------------------------|---|-----------------------------------|-----------------------------------------------------------------|----------|----------------------------------------------------------------------------------------------------|---|--|--|
| Grant                                              | Actions                   |   | Grant                             |                                                                 | ΧΞ       | PDF                                                                                                    |   |  |  |
|                                                    | Grant<br>Business Process | > | GR17559 CSN - Nevada INBRE - FY   | /24                                                             |          |                                                                                                    |   |  |  |
| Organizations<br>GR17559 CSN - Nevada INBRE - FY24 | Favorite                  | > | Grant Name                        | CSN - Nevada INBRE - FY24                                       |          |                                                                                                    |   |  |  |
| GR17559 CSN - Nevada INBRE - FY24<br>Grant         | Reporting<br>Reports      | > | Worktag Only<br>Worktags          | No<br>Cost Center: CC1332 CSN Department of Biological Sciences |          |                                                                                                    |   |  |  |
|                                                    | Roles                     | > | >                                 | >                                                               |          | Function: FN20 Research<br>Fund: FD501 Grants and Contracts-Federal<br>Unit: CSN26 CSN School of Science and Mathematics |   |  |  |
|                                                    |                           |   | Included In                       | GRH_CC1332 CSN Department of Biological Sciences                |          |                                                                                                    |   |  |  |
|                                                    |                           |   | Award                             | AWD-08-00000209: CSN - Nevada INBRE - FY24 04/01/2023 (ve       | rsion 0) | •                                                                                                    |   |  |  |
|                                                    |                           |   | Object Class Set(s)               | Standard                                                        |          |                                                                                                    |   |  |  |
|                                                    |                           |   | Exempt from Reprocess Award Costs | No                                                              |          |                                                                                                    |   |  |  |
|                                                    |                           |   | Navigate Grant                    |                                                                 |          |                                                                                                    |   |  |  |

Click on the award title and it will bring to you to the award summary.

If you already have the award number, type it into the search field in Workday and hit enter

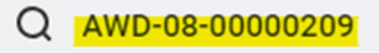

# Grants

## AWD-08-00000209: CSN - Nevada INBRE - FY24 04/01/2023 (version 0)

Award

Click on "More Categories" or the "Grants" Category on the side and the award should pop up.

#### AWD-08-00000209: CSN - Nevada INBRE - FY24 04/01/2023 (version 0)

| Sponsor Award Reference<br>Number | UNR-23-70                                                                  | Sponsor Direct C<br>Sponsor Facilitie | ost / 108,785.00 / 41,3<br>s And                    | 882.00            | Award Contract Dates    | 04/01/2023 - 03/31/2024                               |
|-----------------------------------|----------------------------------------------------------------------------|---------------------------------------|-----------------------------------------------------|-------------------|-------------------------|-------------------------------------------------------|
| Prime Sponsor                     | National Institutes of Health                                              | Administration                        |                                                     |                   | CFDA Number             | 93.859 - Biomedical Research and Research Training    |
| Sponsor                           | University Of Nevada, Reno                                                 |                                       |                                                     |                   |                         |                                                       |
|                                   |                                                                            |                                       |                                                     |                   |                         |                                                       |
| Overview Award Lines              | Budget Award Tasks Billing & Receivab                                      | oles Additiona                        | al Data Additional Reports                          | Set Up & History  |                         |                                                       |
|                                   |                                                                            |                                       |                                                     |                   |                         |                                                       |
| Summary Sponsor                   | Funding Details Attachments                                                |                                       |                                                     |                   |                         |                                                       |
|                                   |                                                                            |                                       |                                                     |                   |                         |                                                       |
| Company                           | College of Southern Nevada                                                 | Award Status                          | Approved                                            |                   | Federal Award Id Number | P20GM103440                                           |
| Name                              | CSN - Nevada INBRE - FY24                                                  | Version                               | 0                                                   |                   | CFDA Number             | 93.859 - Biomedical Research and Research<br>Training |
| Description                       | Nevada IDeA Network of Biomedical Research<br>Excellence (INBRE) - Year 21 | Version Status                        | Award In Effect                                     |                   | CFDA Description        | Biomedical Research and Research Training             |
| Award Lifecycle Status            | Open                                                                       | Related Award                         | AWD-08-00000175: CSN - Ne<br>04/01/2022 (version 0) | vada INBRE - FY23 | Institutional Id        | PI: Earl Yoon                                         |
| Sponsor Award Reference<br>Number | UNR-23-70                                                                  | 1 item                                |                                                     | ﷺ ≣ ╤ ◻ ▞ ▦ ▦     | Award Group             | (empty)                                               |
| Award Date                        | 04/01/2023                                                                 | Billing Schedule                      |                                                     | Schedule Status   | Award Contract Owner    | LeeAnn Griffin                                        |
| Award Signed Date                 | 03/31/2024                                                                 | BILLING_SCHEDU                        | JLE-3-9262                                          | Approved          |                         |                                                       |
| Award Type                        | Grant (Default)                                                            |                                       |                                                     |                   |                         |                                                       |
| Purpose Code                      | Basic Research                                                             |                                       |                                                     |                   |                         |                                                       |

From this page you can see a lot of information about the award.

## At the top you'll see the award number, the name of the award, the total direct budget, the total F&A, and the award start & end dates

#### AWD-08-00000209: CSN - Nevada INBRE - FY24 04/01/2023 (version 0)

| Sponsor Award Reference<br>Number | UNR-23-70                     | Sponsor Direct Cost /<br>Sponsor Facilities And | 108,785.00 / 41,882.00 | Award Contract Dates | 04/01/2023 - 03/31/2024                          |
|-----------------------------------|-------------------------------|-------------------------------------------------|------------------------|----------------------|--------------------------------------------------|
| Prime Sponsor                     | National Institutes of Health | Administration                                  |                        | CFDA Number          | 95.659 - biomedical Research and Research Haming |
| Sponsor                           | University Of Nevada, Reno    |                                                 |                        |                      |                                                  |

## Right below that, there are many tabs you can click on to show more information:

| Over | view | Award Lines | Budget          | Award Tasks | Billing & Re | eceivables | Additional Data | Additional Reports | Amendments | Set Up & History |
|------|------|-------------|-----------------|-------------|--------------|------------|-----------------|--------------------|------------|------------------|
| Sum  | mary | Sponsor     | Funding Details | Proposal    | Notes        | Attachment | ts              |                    |            |                  |

## You can click on the Sponsor to see who has awarded the funding:

| Overview         | Award Lines | Budget            | Award Tasks      | Bill |
|------------------|-------------|-------------------|------------------|------|
| Summary          | Sponsor     | Funding Details   | Attachments      |      |
| Summary          | oponsor     | Tunung Details    | Attachments      |      |
| Is Subaward      | No          |                   |                  |      |
| Prime Sponsor    | National    | Institutes of Hea | alth             |      |
| Sponsor          | Universit   | y Of Nevada, Rer  | 1 <mark>0</mark> |      |
| Bill-To Sponsor  | Universit   | y Of Nevada, Rer  | 10               |      |
| Payment Terms    | Net 30      |                   |                  |      |
| Payment Type     | ACH         |                   |                  |      |
| Letter of Credit | (empty)     |                   |                  |      |
| Document ID      | (empty)     |                   |                  |      |

# Click on Attachments to find a copy of the award and other supporting documents:

| Overview    | Award Lines        | Budget                | Award Tasks   | Billing 8 | & Receivables   | Additional Data       | Additional R |
|-------------|--------------------|-----------------------|---------------|-----------|-----------------|-----------------------|--------------|
| Summary     | Sponsor            | Funding Details       | Attachments   |           |                 |                       |              |
| Attachments | 3 items            |                       |               |           |                 |                       |              |
| Attachment  |                    |                       |               |           | Comment         |                       |              |
| PDF UNR-2   | 23-70-Baker-Colleg | e of Southern Nevad   | la Email.pdf  |           | Email UNR-23-70 | INBRE Subaward to CSN | I            |
| PDF INBRE   | FY24 Award Work    | tag Request Form -    | 6-14-23.pdf   |           | Worktag Request | t Form                |              |
| PDF UNR-2   | 23-70_Baker_Sub_C  | College of Southern I | Nevada FE.pdf |           | Subaward        |                       |              |

## If you click on Award Lines and then Award Lines Summary, you can see all the grants set up under the award:

| Overview    | Award Li       | <mark>ines</mark> Budget A                    | ward Tasks  | Billing & Receivables | Additional Data   | Additional Rep | oorts Set ( | Jp & History |
|-------------|----------------|-----------------------------------------------|-------------|-----------------------|-------------------|----------------|-------------|--------------|
| Award Lines | s Overview     | Award Line Summary                            | Award Line  | 25                    |                   |                |             |              |
| Award Line  | Summary 1      | item                                          |             |                       |                   |                |             |              |
| Line        | Line<br>Number | Grant                                         | Reven       | ue Category           | Line Type         |                | Line Status | Line Amount  |
|             | 1              | <mark>GR17559</mark> CSN - Nevada INE<br>FY24 | BRE - RC006 | 6 - Grants-Federal    | Cost Reimbursable |                | Active      | 150,667.00   |

You can see the GR# and the total budget loaded into each grant.

## Go to the Award Lines tab to see even more details about each Grant, like the Indirect or "F&A" rate:

| Overview Award Lines Budge                 | et Award Tasks B               | illing & Receivables Additional Data Addi             | itional Reports Set Up & | History                                |                                 |                                                 |  |
|--------------------------------------------|--------------------------------|-------------------------------------------------------|--------------------------|----------------------------------------|---------------------------------|-------------------------------------------------|--|
|                                            |                                |                                                       |                          |                                        |                                 |                                                 |  |
| Award Lines Overview Award Line S          | Summary Award Lines            |                                                       |                          |                                        |                                 |                                                 |  |
| Authorized Amount 150,667.00 E             | Entered Line Amount 150        | ,667.00                                               |                          |                                        |                                 |                                                 |  |
| GR17559 CSN - 150,667.00<br>Nevada INBRE - | Award Lines                    |                                                       |                          |                                        |                                 |                                                 |  |
| FY24 1<br>06/30/2024                       | Award Line AWD-08-000          | 000209 RC0066 - Grants-Federal (Line 1)               | Line Number 1 Billed /   | Amount 40,735.76 Line Status Active    |                                 |                                                 |  |
|                                            | Line Item Details              |                                                       | Facilities And Admir     | nistration                             | Additional Information          |                                                 |  |
|                                            | Company                        | College of Southern Nevada                            | Current Rate             | 38.50%                                 | From Date                       | 04/01/2023                                      |  |
|                                            | Line Type                      | Cost Reimbursable                                     | Rate Agreement           | CSN - DHHS Rate Agreement (07/01/2013) | To Date                         | 06/30/2024                                      |  |
|                                            | Primary                        | Yes                                                   | Basis Type               | Modified Total Direct Costs            | Memo                            | (empty)                                         |  |
|                                            | Grant                          | GR17559 CSN - Nevada INBRE - FY24                     | Object Class Set         | Standard                               | *Fund                           | FD501 Grants and Contracts-Federal              |  |
|                                            | Line Amount                    | 150,667.00                                            | Cost Rate Type           | On-Campus All Programs                 | Cost Center                     | CC1332 CSN Department of Biological<br>Sciences |  |
|                                            | Revenue Category               | RC0066 - Grants-Federal                               | Exception                | (empty)                                | Unit                            | CSN26 CSN School of Science and                 |  |
|                                            | Award Line Lifecycle<br>Status | Available for Spend                                   | Revenue Allocation       | CSN - Standard                         | Function                        | Mathematics                                     |  |
|                                            | Spend Restriction              | (empty)                                               | Basis Limit              | (empty)                                | Detail Code                     | (empty)                                         |  |
|                                            | Line Item Description          | (empty)                                               |                          | (                                      | Additional Worktags             | (empty)                                         |  |
|                                            | Deferred Revenue               | No                                                    |                          |                                        | Subrecipient                    | (empty)                                         |  |
|                                            | Line CFDA Number               | 93.859 - Biomedical Research and Research<br>Training |                          |                                        | Line Federal Award Id<br>Number | P20GM103440                                     |  |
|                                            | Line CFDA Description          | Biomedical Research and Research Training             |                          |                                        |                                 |                                                 |  |

If there is more than one grant, click on the blocks along the left side to see the information for each grant separately.

If there have been amendments to the award, there will be an "Amendment" tab that you can click on to see all the amendments that have been keyed so far for the award:

| Overview   | Award Lines Bud             | get Award Tasks | Billing & Receiv | ables Additional Data | Additional Reports | Amendments     | Set Up & History |                                                                  |               |              |     |  |  |
|------------|-----------------------------|-----------------|------------------|-----------------------|--------------------|----------------|------------------|------------------------------------------------------------------|---------------|--------------|-----|--|--|
|            |                             |                 |                  |                       |                    |                |                  |                                                                  |               |              |     |  |  |
|            | Turn on the new tables view |                 |                  |                       |                    |                |                  |                                                                  |               |              |     |  |  |
| Amendments | 2 items                     |                 |                  |                       |                    |                |                  |                                                                  |               | /⊞ ≣ ≡ տ 🖽   | с7. |  |  |
| Award      | Version Status              |                 | Version          | Reason                |                    | Effective Date | Number           | Description                                                      | Change Amount | Award Total  |     |  |  |
| Q          | Award In Effect             |                 | 1                | Additional Funding    |                    | 05/12/2021     | Revision #1      | REV1 revised the budget and increased the award by \$489,448.82. | 489,448.82    | 2,749,195.46 |     |  |  |
| Q          | History                     |                 | 0                |                       |                    |                |                  |                                                                  | 2,259,746.64  | 2,259,746.64 | ~   |  |  |
| 4          |                             |                 |                  |                       |                    |                |                  |                                                                  |               | •            |     |  |  |

Feel free to click on whichever tabs you'd like to explore the details of your award!

If you are not able to view your award in Workday, please email Trina Fokas at trina.fokas@csn.edu.